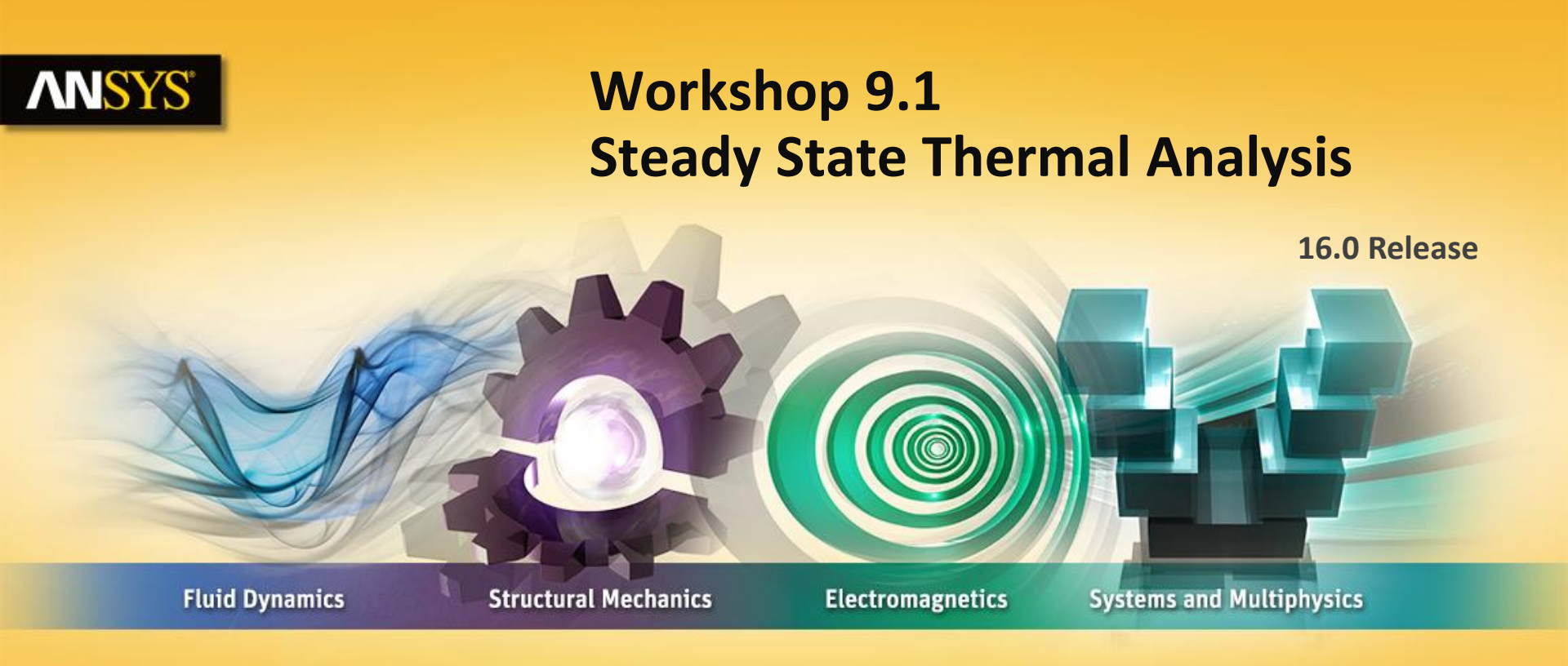

### **Introduction to ANSYS Mechanical**

**Realize Your Product Promise®** 

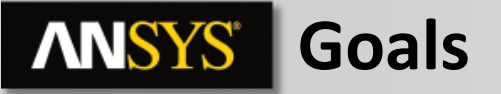

In this workshop we will analyze the pump housing shown below for its heat transfer characteristics.

Specifically a plastic and an aluminum version of the housing will be analyzed using the same boundary conditions.

Our goal is to compare the thermal results for each configuration.

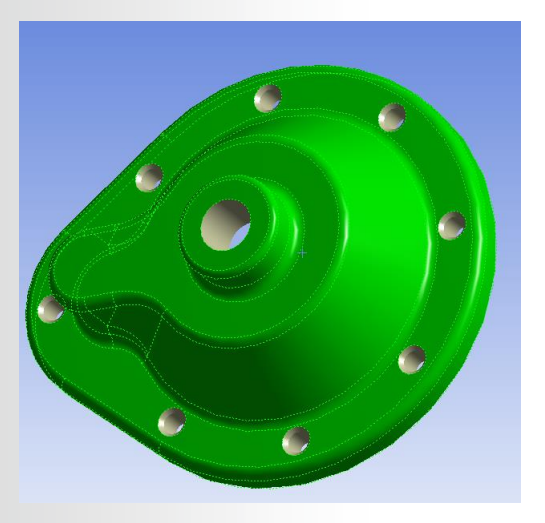

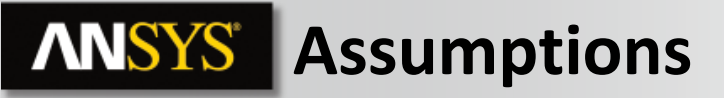

**Assumptions:** 

The pump housing is mounted to a pump which is held at a constant 60 °C. We assume the mating face on the pump is also held at this temperature.

The interior surfaces of the pump are held at a constant temperature of 90 °C by the fluid.

The exterior surfaces are modeled using a simplified convection correlation for stagnant air at 20 °C.

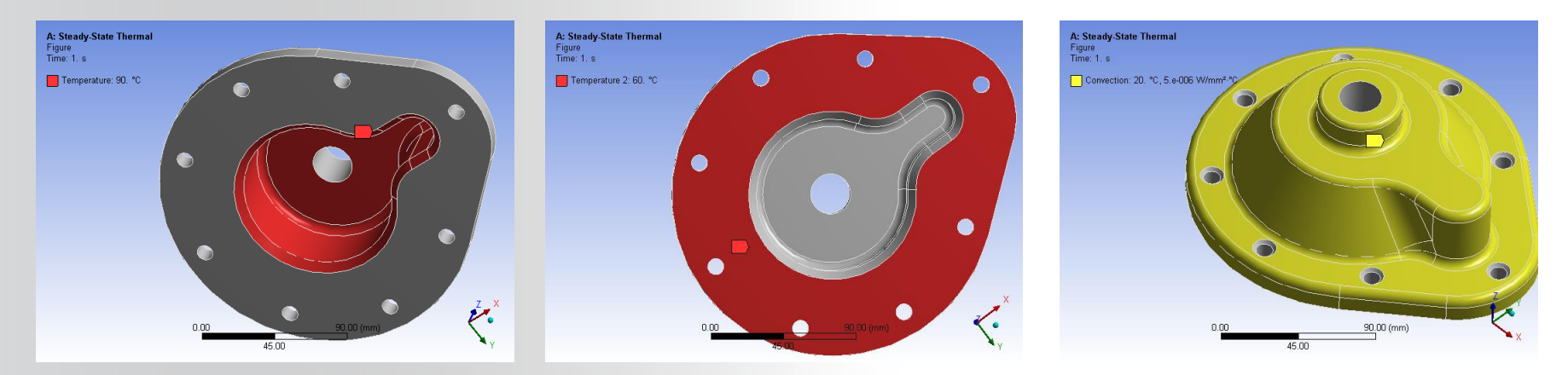

## **ANSYS** Project Schematic

1. From the Toolbox, double click "Steady-State Thermal" to create a new Steady State Thermal system.

 RMB the Geometry cell and "Import Geometry" – browse to the file: "Pump\_housing.stp".

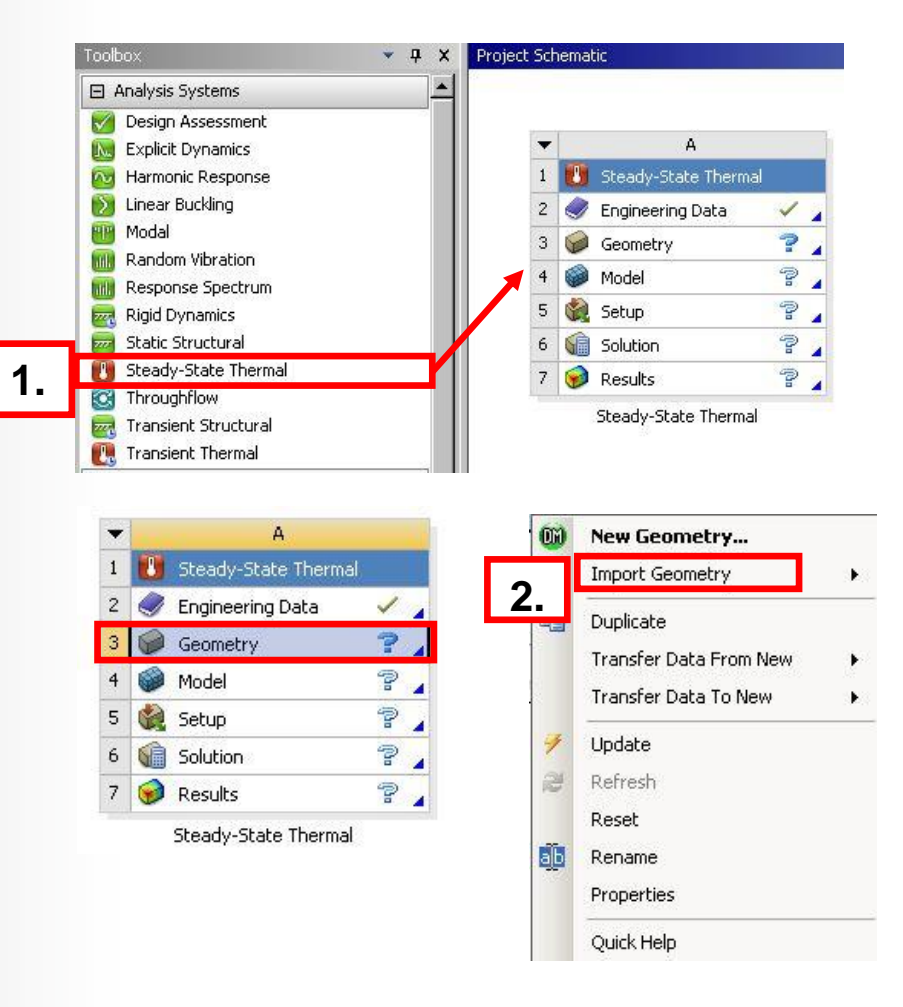

## **ANSYS** ... Project Schematic

3. Double click "Engineering Data" and activate the Data Source filter.

 With "General Materials" highlighted click the '+' next to "Aluminum Alloy" and "Polyethylene" properties to add them to the project.

5. "Return to Project".

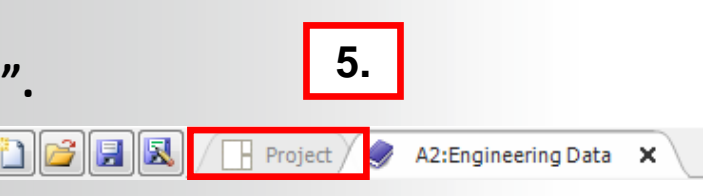

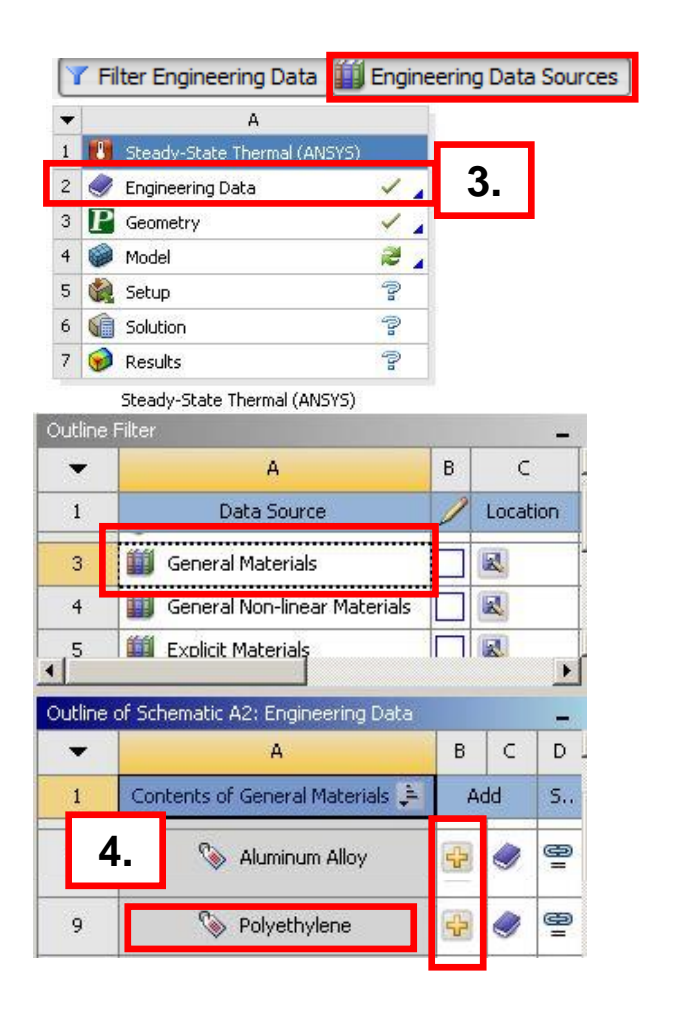

## **ANSYS** ... Project Schematic

6. Double click the "Model" cell to open the Mechanical application.

- 7. From the Units menu choose/verify:
  - "Metric (mm, kg, N, s, mV, mA)"
  - "Celsius (For Metric Systems)"

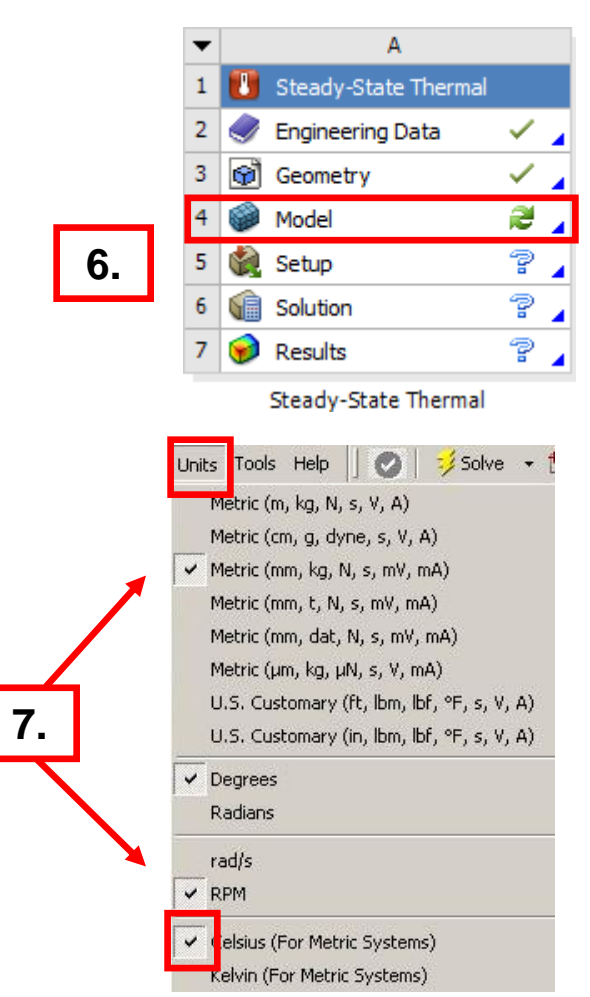

## **ANSYS** Preprocessing

- 8. Change the material and mesh on the pump housing (part '1'):
  - a. Highlight "1" under geometry.
  - **b.** From details assign the material "polyethylene".
  - C. Highlight the Mesh branch and set the mesh relevance = 100.
  - d. Use Element Size = 4 mm

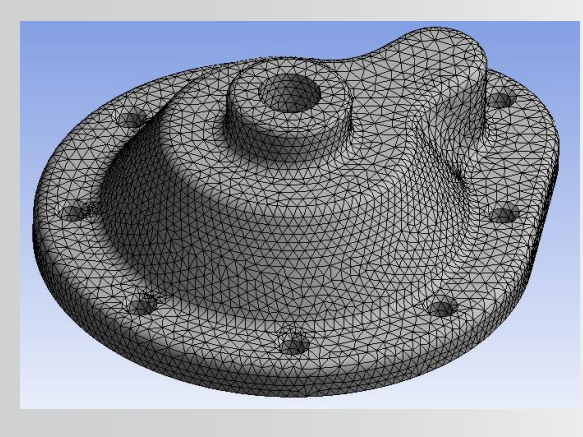

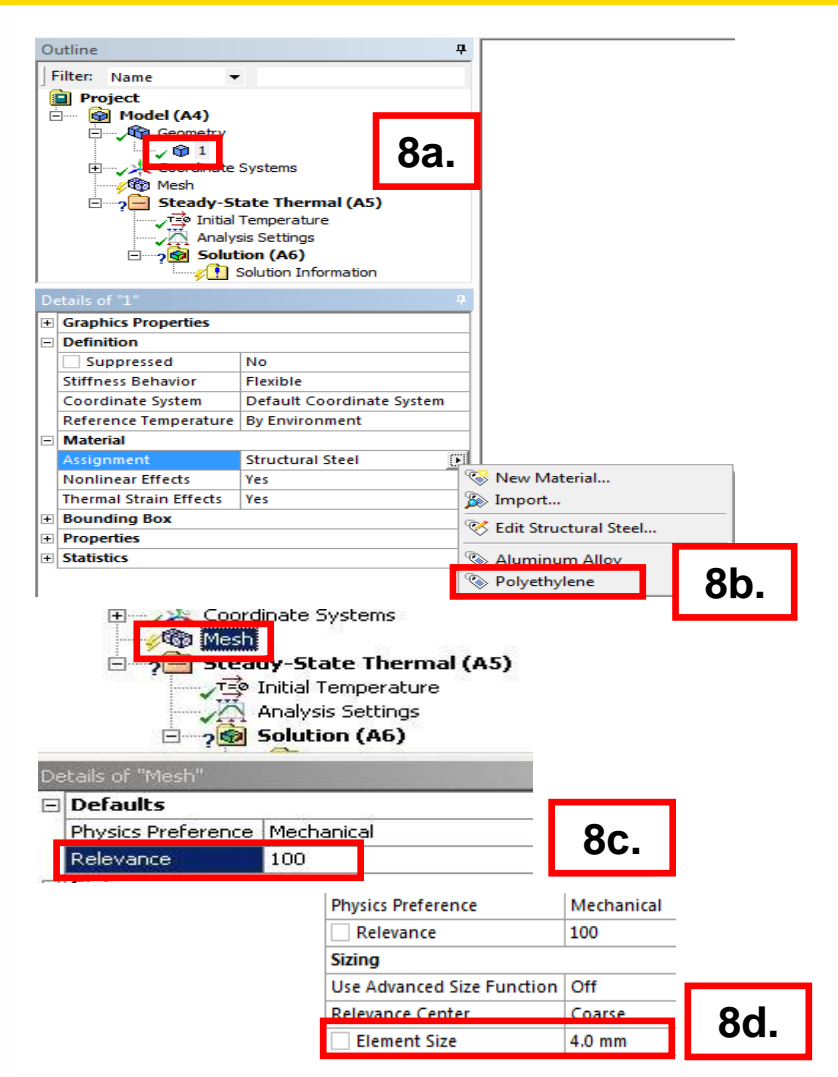

### **ANSYS** Environment

- 9. Apply temperatures (highlight the Steady State Thermal branch):
  - **a.** Select the interior surfaces (13 faces) of the pump housing (hint: use "Extend To Limits" selection feature).
  - **b.** RMB > Insert > Temperature.
  - c. Set "Magnitude" field to 90 °C.
  - d. Select the mating surface of the pump housing.
  - e. "RMB > Insert > Temperature".
  - f. Set "Magnitude" field to 60 °C.

|    | De | д              |                    |  |
|----|----|----------------|--------------------|--|
|    |    | Scope          |                    |  |
|    |    | Scoping Method | Geometry Selection |  |
|    |    | Geometry       | 1 Face             |  |
|    |    | Definition     | 1                  |  |
|    |    | Туре           | Temperature        |  |
| )f |    | 🗌 Magnitude    | 60. °⊂ (ramped)    |  |
| /  |    | Suppressed     | No                 |  |
|    |    |                |                    |  |

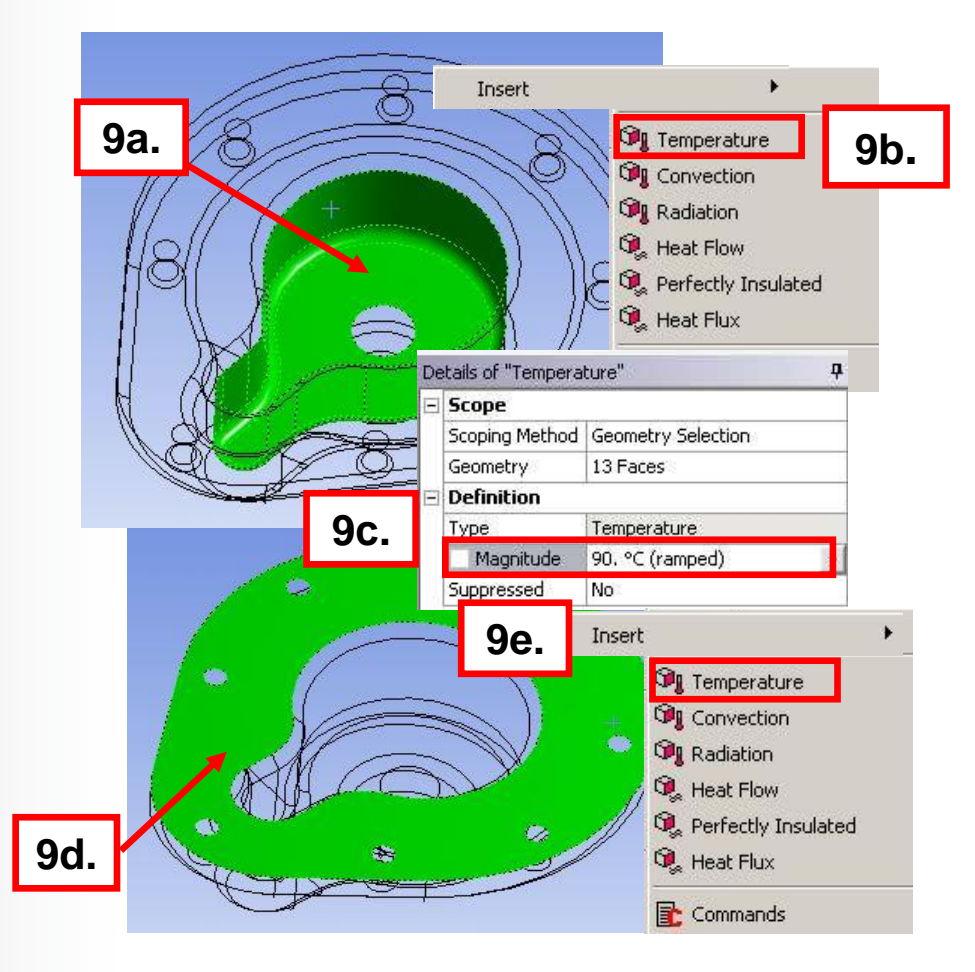

**ANSYS** ... Environment

- **10. Apply Convection:** 
  - a. Select the exterior (32) surfaces of the pump housing (hint: use extend to limits).
  - **b.** "RMB > Insert > Convection".
  - C. In the "Details of Convection" click in the "Film Coefficient" field and choose "Import ... ".

#### Be sure to choose import for convections.

- d. "Import" the correlation "Stagnant Air Simplified Case".
- e. Set the "Ambient Temperature" field to 20 °C.

| D  | tails of "Convection" | <b>–</b>                 |             |                                          |                                  |      |     |        |
|----|-----------------------|--------------------------|-------------|------------------------------------------|----------------------------------|------|-----|--------|
| Ξ  | Scope                 |                          |             |                                          | •                                | ш    |     | Þ      |
|    | Scoping M 10C.        | ometry Selection         |             | A Import Time Dependent                  |                                  |      | Add | Remove |
|    | Geometry              | Faces                    |             | 84 · · · · · · · · · · · · · · · · · · · | Convection Data to Import:       |      |     |        |
| Ξ  | Definition            |                          |             | 🔉 Import Temperature Dependent           |                                  | 40.1 |     |        |
| ١. | Type                  | Convection               |             | Export                                   | Stagnant Air - Simplified Case   | 10a. |     |        |
| U  | Film Coefficient      | Tabular Data             |             |                                          | Stagnant Air - Vertical Planes1  |      |     |        |
| 12 | Coefficient Type      | Average Film Temperature |             | Constant                                 | Stagnant Air - Vertical Planes   |      |     |        |
| Ы  | Ambient Temperature   | 20.°C (ramped)           |             |                                          | Stagnant Water - Simplified Case |      |     |        |
| Ľ  | Convection Matrix     | Program Controlled       |             |                                          |                                  |      |     |        |
|    | Suppressed            | No                       | 0e.         | Function                                 | 4                                |      |     | Þ      |
| 9  | © 2015 ANS            | SYS, Inc. Feb            | ruary 27, 2 | 2015                                     |                                  |      | ОК  | Cancel |

Import Time Dependent.

强 Import Temperature Dependent.

10b.

Insert

Temperature

Convection

💴 Radiation

🔍 Heat Flow

Commands

🤹 Perfectly Insulated

10a.

a

Import Convection Data

Convection Samples C:\Program Files\ANSYS Inc\v160\aisol/Com

Data Source:

### **ANSYS** Solution – Model A

11. Solve the model.

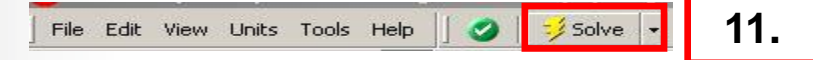

12.

12. When the solution is complete insert Temperature and Total Heat Flux results (solve to evaluate results).

#### Results for polyethylene model.

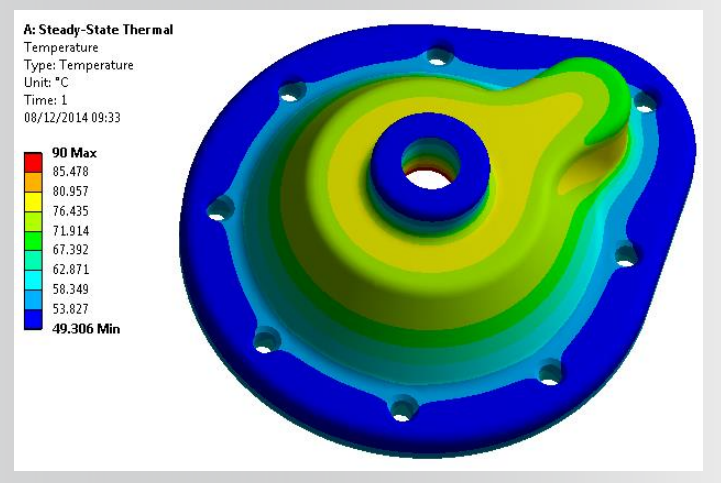

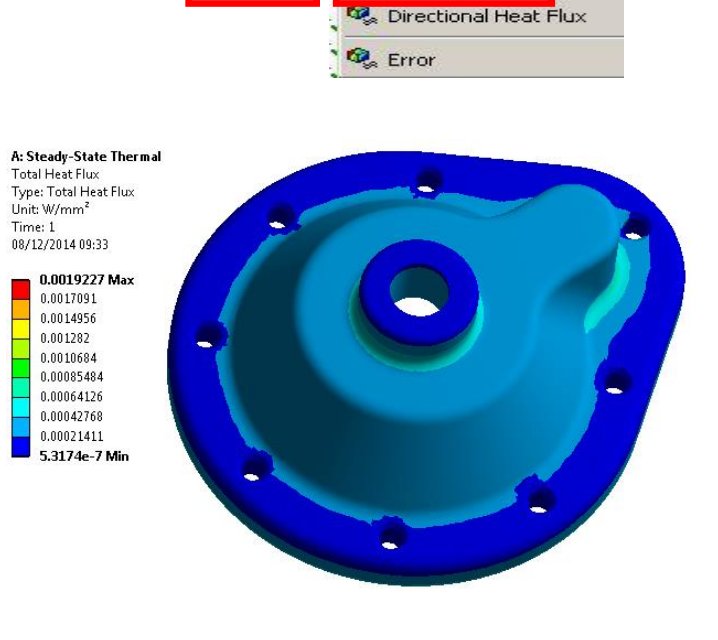

🔍 Total Heat Flux

### **ANSYS** Model B Setup

- 13. From the project schematic RMB in the A1 cell and "Duplicate".
- 14. Double click the Model branch in the second (B) system
- 15. When the new model opens change the material to "Aluminum Alloy" as in step 8.
- 16. Solve the model.

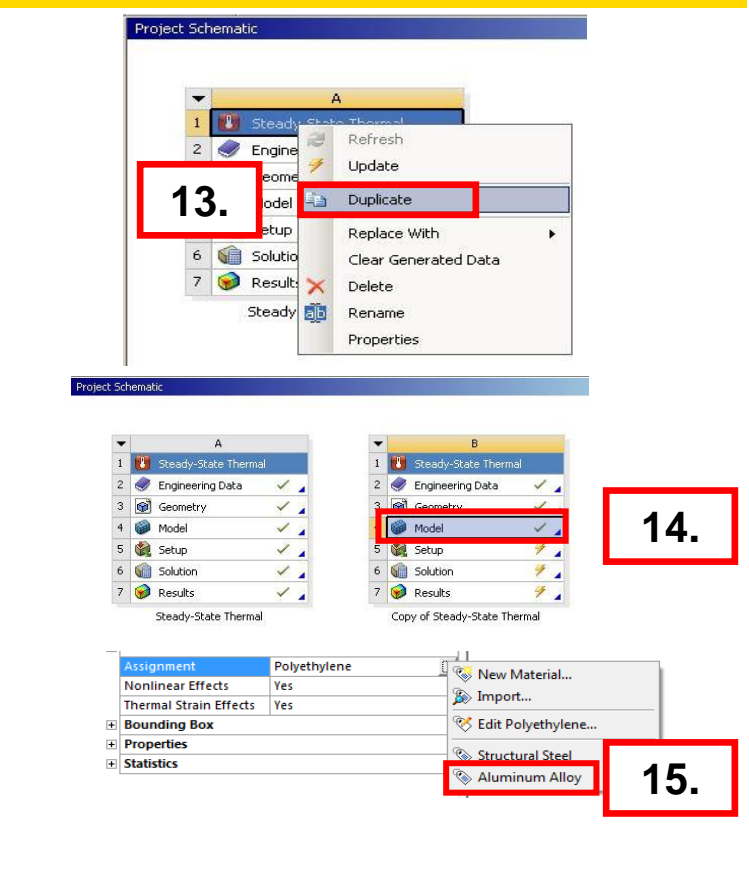

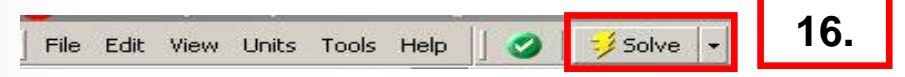

### **ANSYS** Solution – Model B

#### **Results for aluminum alloy model.**

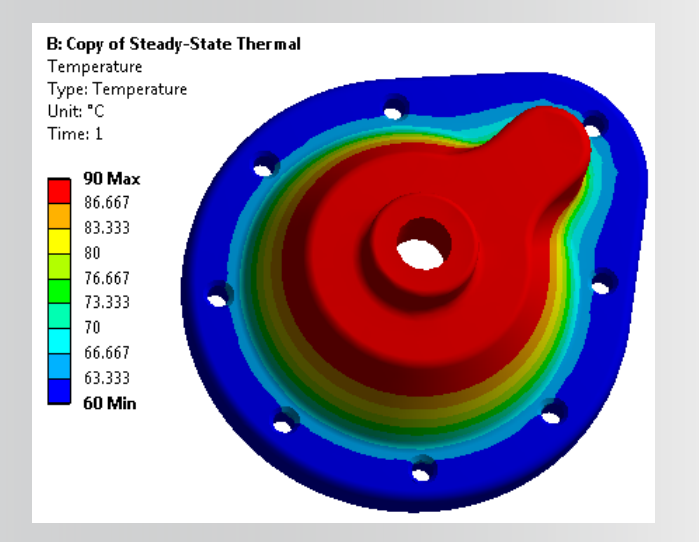

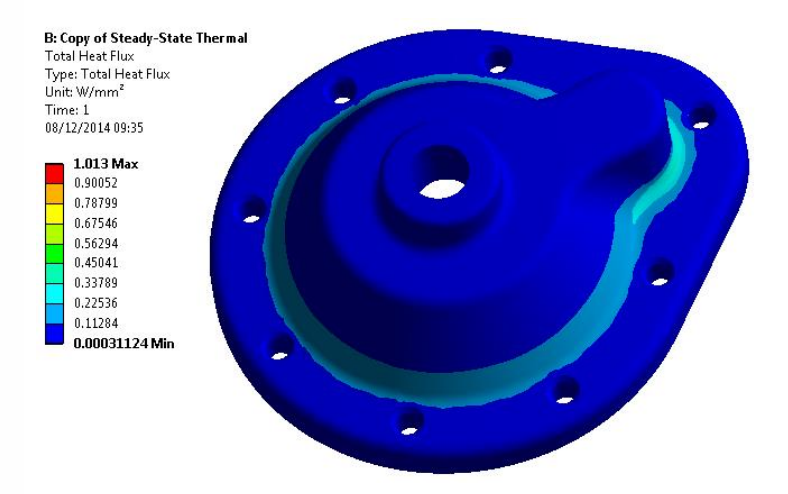

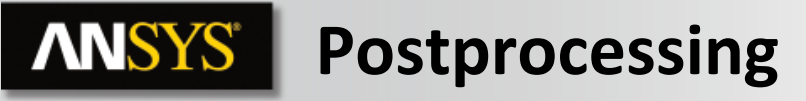

#### **Compare Heat Flux:**

• Highlight the "Total Heat Flux" results from each model and switch to vector display mode.

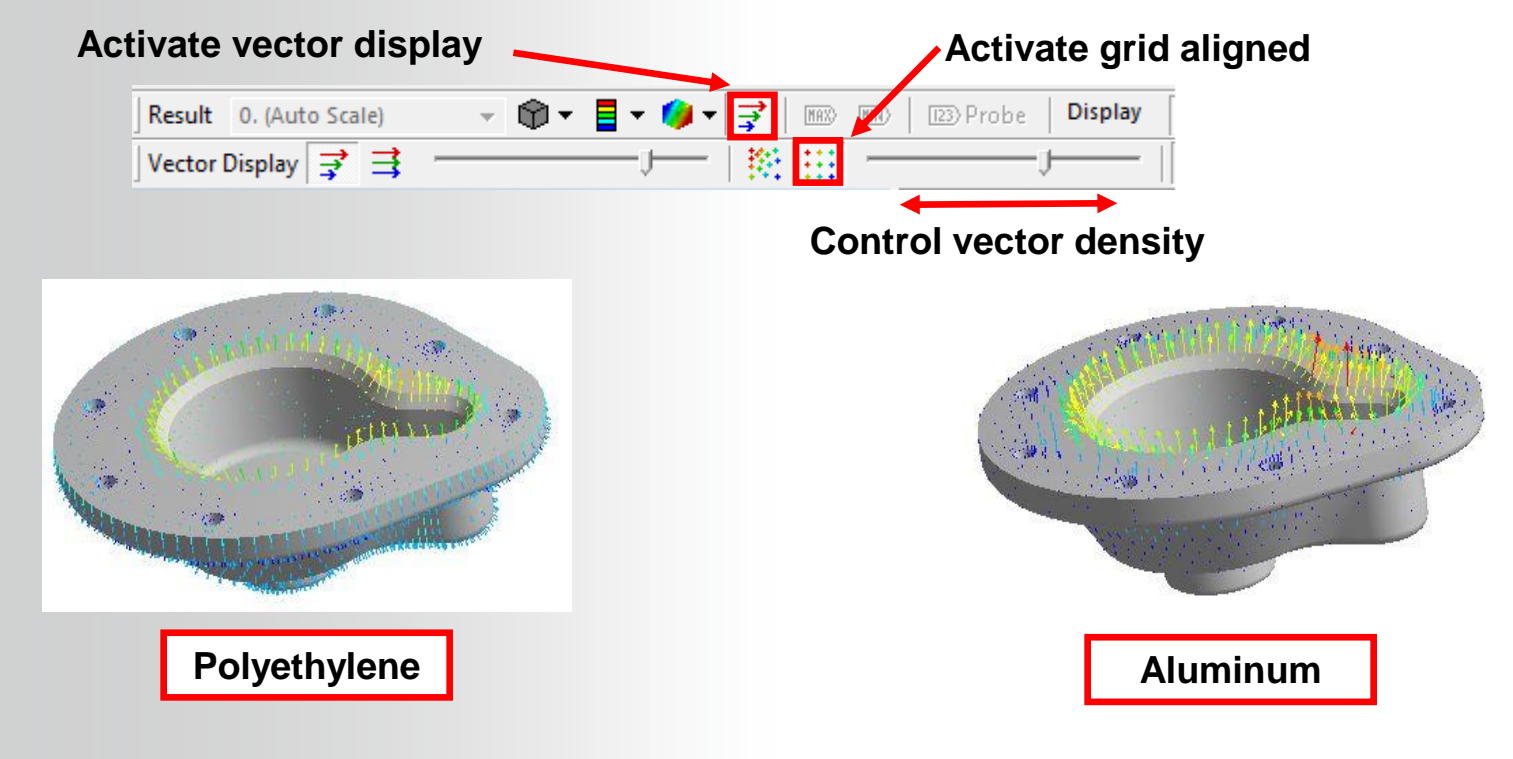

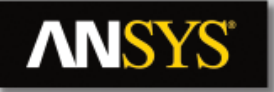

### **ANSYS** ... Postprocessing

#### Heat balance

Drag and drop the three boundary conditions to the solution and verify the heat balance.

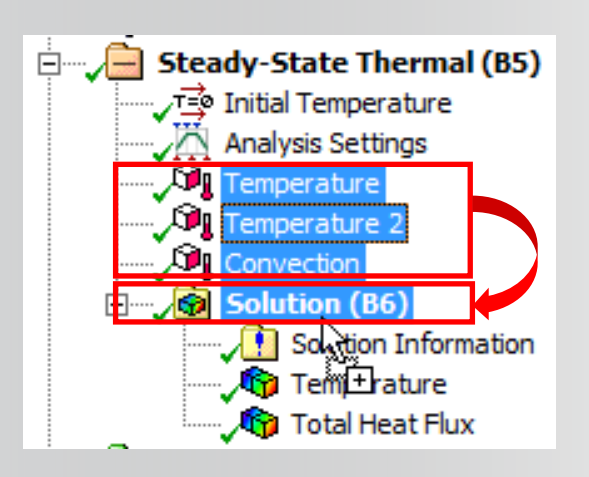

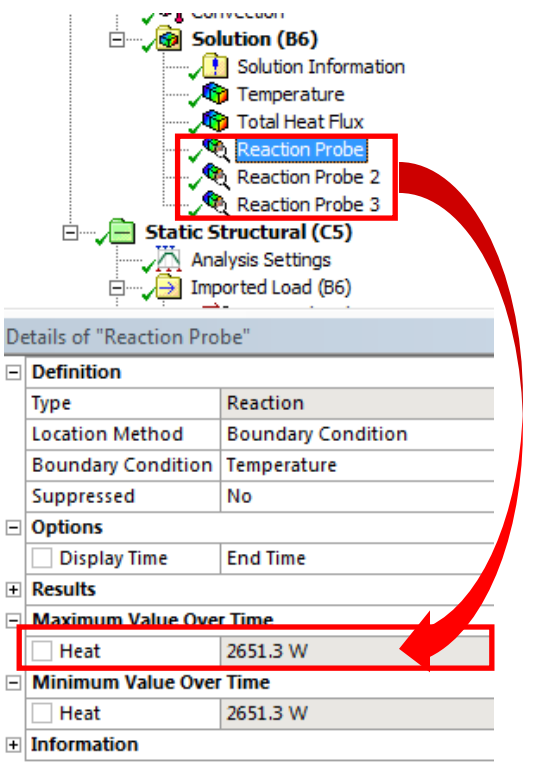

# **ANSYS** Go further!

At the end of steady state thermal analysis, we know the temperature fields in the housing. Now, create a thermal-stress analysis in order to evaluate the stress level and thermal strains in the part.

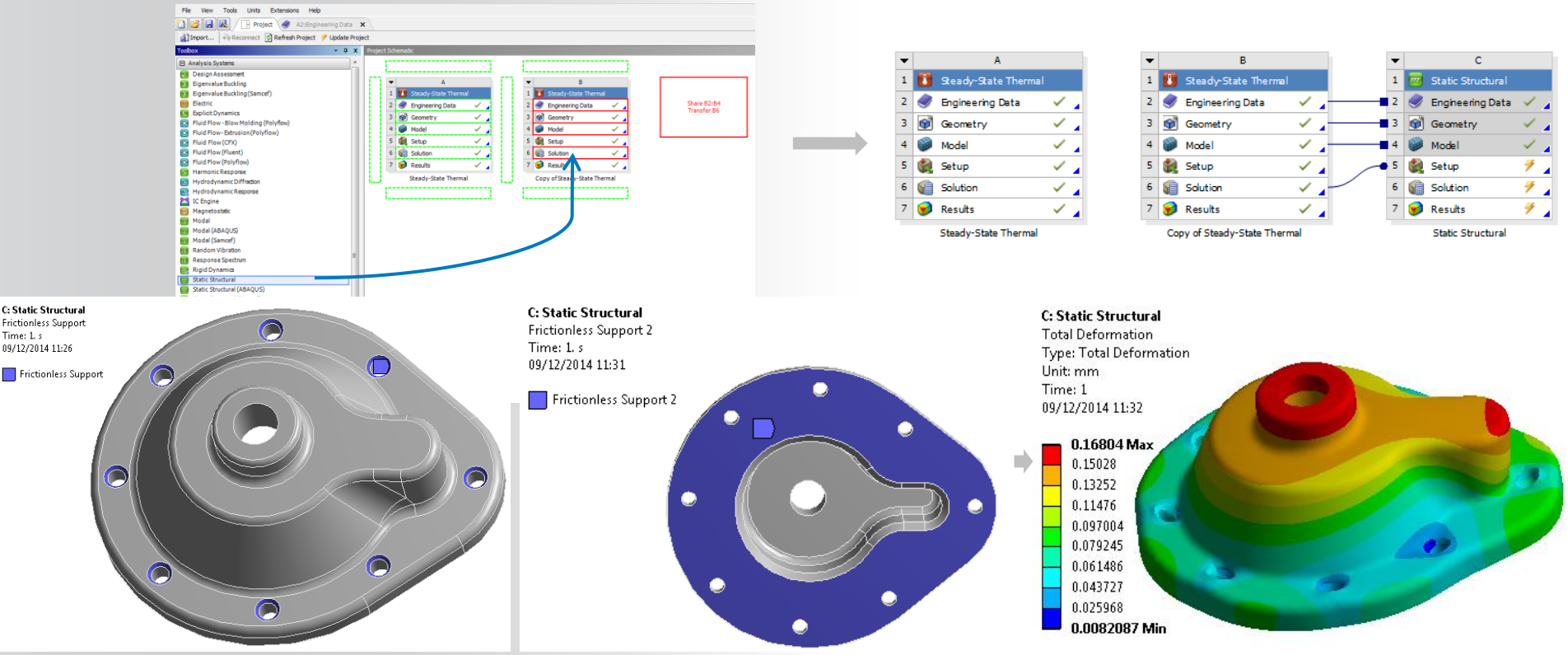